## 1、 Email Setting 1 as IP

Please set as follow, I use Email server: <u>www.gmail.com</u> as an example

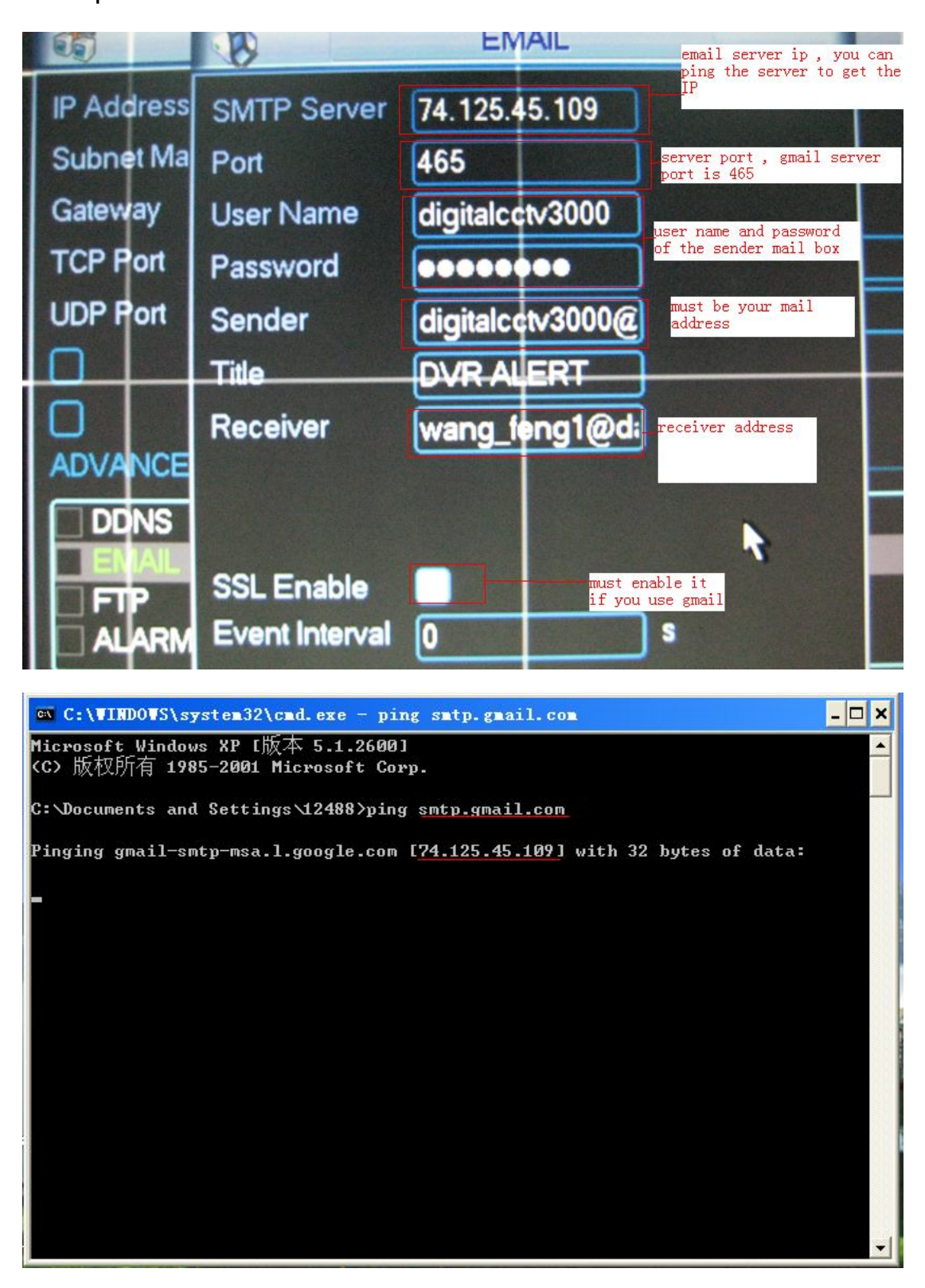

- A. Ping the Email server to get the ipaddress, e.g.: ping smtp.gmail.com to get ip:74.125.45.109
- B. Input user name and password of your account
  - e.g.: Username:digitalcctv3000

Password:19780813

C. Input sender: must the whole Email address of the sender,

e.g: digitalcctv3000@gmail.com

- D、 Set Subject as your Email title: you can set any title according your need
- E. Input receiver email address

## 2、 Email Setting 2 as smtp

A、You can input domin name of the Email server, such as:smtp.gmail.com, if you set DNS settings

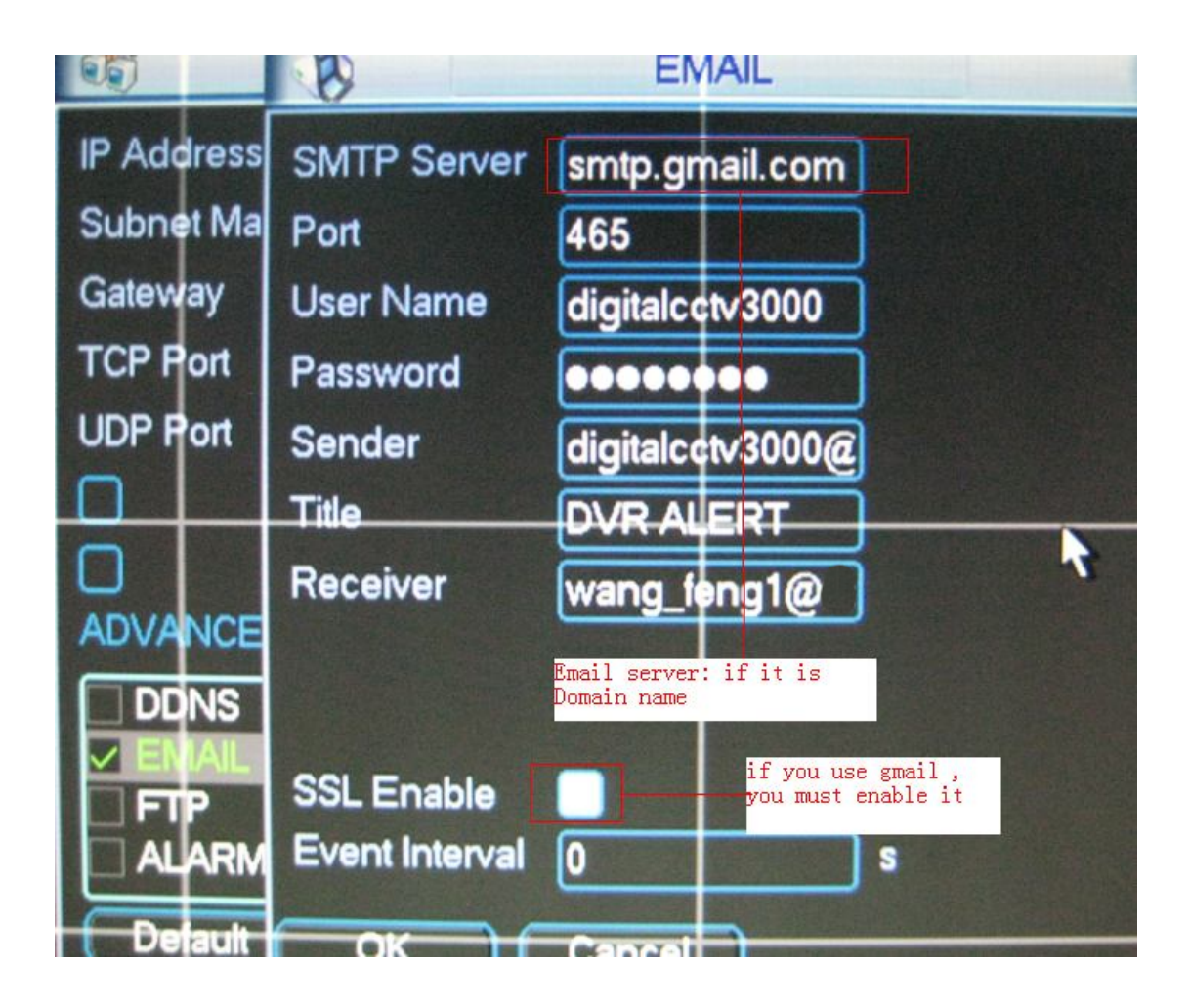

B. DNS setting

| 35         |                                                                                                    | -         | -      |       | NET  | WO         | RK     |   | - |   | in the second |     |               |
|------------|----------------------------------------------------------------------------------------------------|-----------|--------|-------|------|------------|--------|---|---|---|---------------|-----|---------------|
| IP Address |                                                                                                    | 10 . 15 . |        | . 5   | ;    | 82         |        |   |   |   |               |     |               |
| Subnet     | Mask                                                                                                    | 255       | . 255  | . (   | )    | . 0        |        |   |   |   |               | No. |               |
| Gatewa     | R                                                                                                    | and and   |        |       | 1    | ONS        |        |   |   |   |               |     |               |
| TCP P      | <ul> <li>Obtain DNS server address automatically</li> <li>Use the following DNS server address</li> </ul> |           |        |       |      |            |        |   |   |   |               |     |               |
| UDP P      |                                                                                                    |           |        |       |      |            |        |   |   |   |               |     |               |
|            | Prefe                                                                                                    | rred [    | DNS Se | rver  | 10   | <u>+</u> . | 1_     | • | 2 |   | 80            |     | $\rightarrow$ |
|            | Altern                                                                                                    | hate D    | NS Se  | rver  | 10   | •          | 1      | • | 2 | • | 81            |     |               |
| ADVA       |                                                                                                    |           |        |       |      |            |        |   |   |   |               |     |               |
|            | ОК                                                                                                    |           |        |       |      |            | Cancel |   |   |   |               |     |               |
|            | ļ                                                                                                    |           | N      | пръ   | erve | or: 10     | ,      |   |   |   |               |     | -             |
| Μυ         | LTICA                                                                                                    | ST        | 2      | 39.25 | 5.4  | 2.42       |        |   |   |   |               |     | -             |

C , Or get DNS setting from your PC in the same network by command:

ipconfig /all

| 🗠 C:\WINDOWS\system32\cmd.exe                         | - 🗆 🗙 |
|-------------------------------------------------------|-------|
| C:\Documents and Settings\12488>i <u>pconfig</u> _all |       |
|                                                       |       |
|                                                       |       |
| Ethernet adapter 本地连接:                                |       |
| Connection-specific DNS Suffix . :                    |       |
| Description Realtek RTL8168C(P)/8111C(P) PCI          | -E G  |
| igabit Ethernet NIC                                   |       |
| Physical Haaress                                      |       |
| IP Address : 10 15 2 75                               |       |
| Subnet Mask                                           |       |
| Default Gateway                                       |       |
| DNS Servers                                           |       |
| 10.1.2.81                                             |       |
|                                                       |       |

3.Enable email, and enable the DNS when you use the smtp way

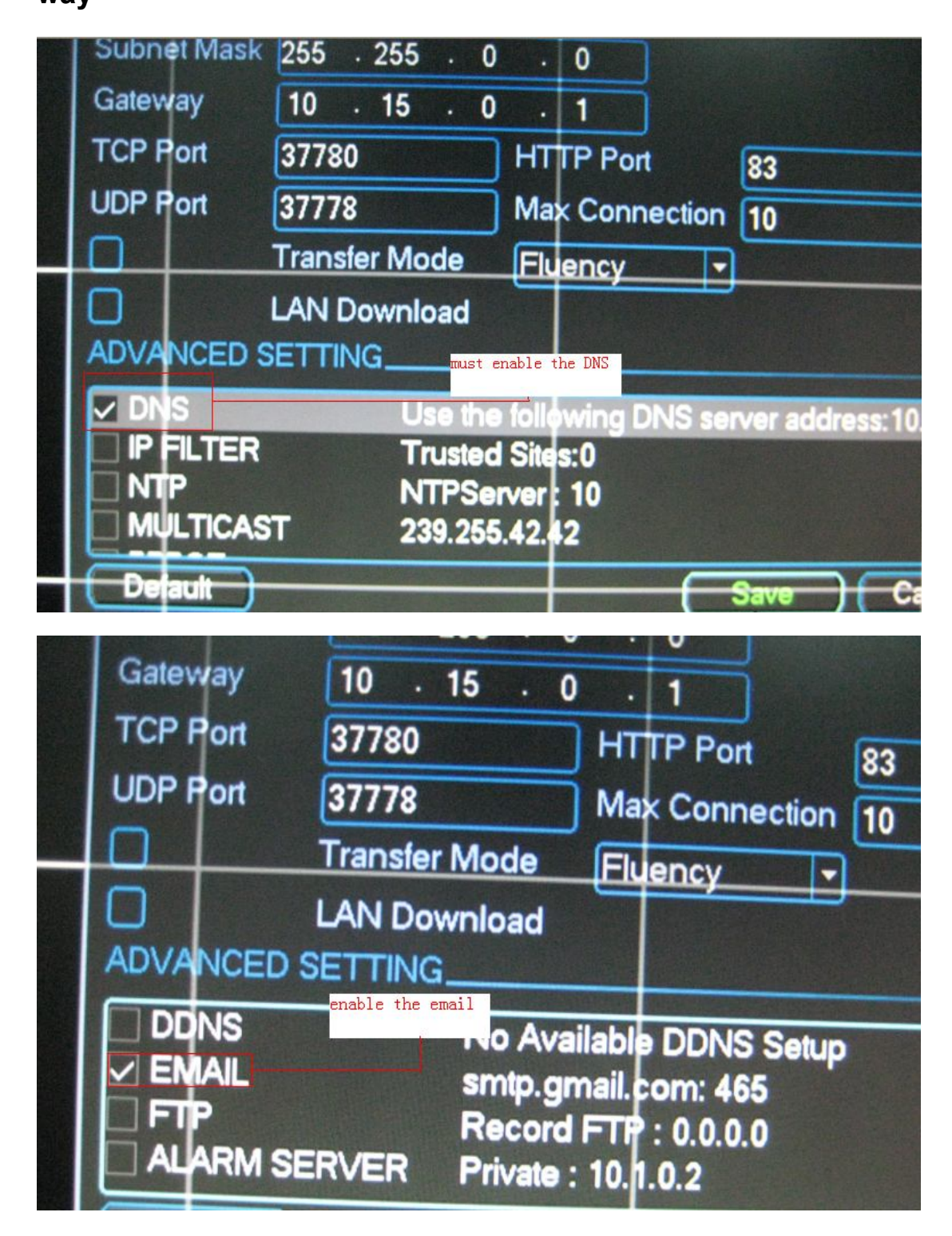

4.Send Email

A、 Enable Send Email function of Detect or Alarm settings,

R DETECT Event Type Motion Detect Channel 16 . Enable Region Select Sensitivity 3 -Period Set Anti-dither 0 sec. Alarm Out 123456 Latch 10 sec. Show Message Send Email **Record Channel** 5 6 9 10 1 1 12 13 14 8 PTZ Activation Delay Select 10 Sec. Tour 3456789101112131415 Must enable it

when there are alarms, it will send Email

The receive email should as below :

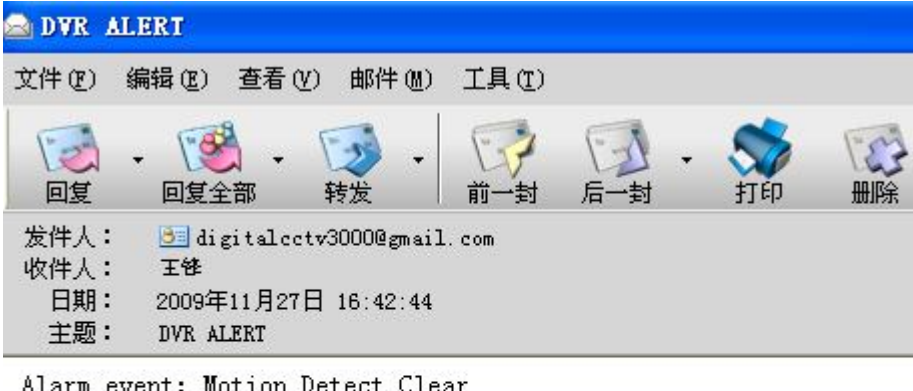

Alarm event: Motion Detect Clear Alarm input channel No.: 16 Alarm start time(D/M/Y H:M:S): 27/11/2009 17:51:29 Alarm device name: localhost Sender IP address: 10.15.5.82